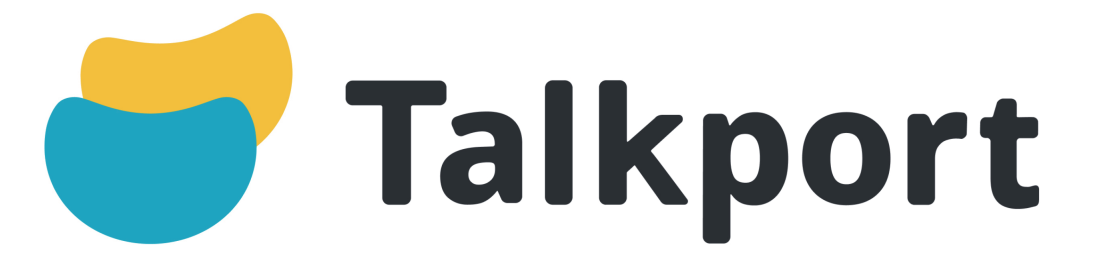

# さあ、あの人と 動画コミュニケーション!

Talkport は憧れのあの人や、話を聞いてみたい あの人と、ビデオメッセージやライブトークで コミュニケーションができるアプリケーションです。

# さあ、Talkportで遊んでみよう!

### STEP1:登録の前に、Talkportのアプリケーション(以下、 アプリ)のダウンロードをお願いします。

Talkport では WEB 上で新規登録を行いポイント購入→トーク枠予約→アプリを 使ってお話するという流れになります。 アプリがないとお話ができませんので、再度お手元の端末の確認をお願いします。 新規登録後、アプリでもログインお願いします。

#### STEP2:新規登録を行います。

https://talkport-app.com/ こちらのウェブサイトにアクセスしていただき新規登録をして下さい。

## ① 新規登録のボタンをクリックします

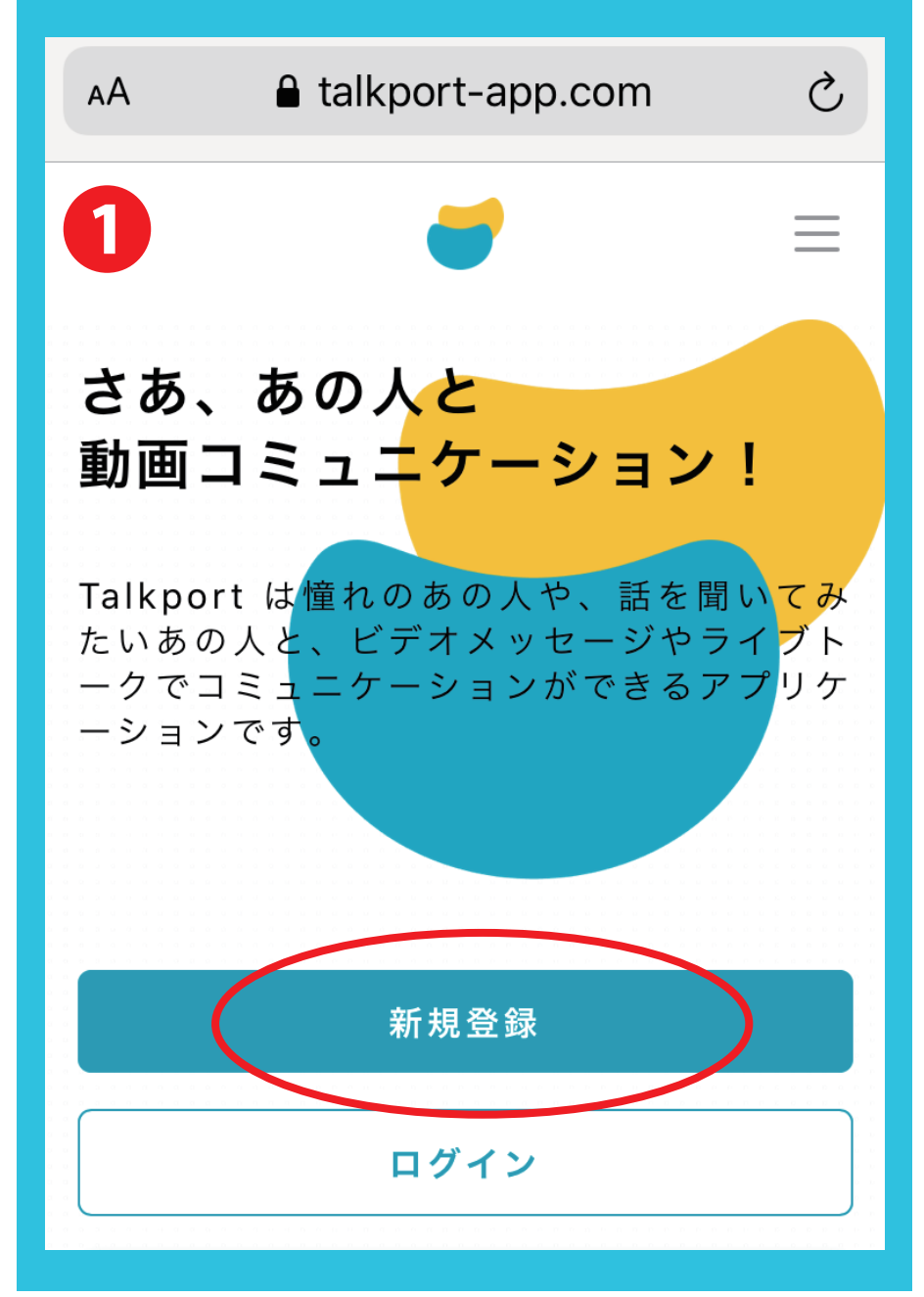

### ② 会員登録

メールアドレス→パスワード→電話番号→お名前を入力して"登録"ボタンへお進み 下さい。※お名前はお電話の際に、相手側に表示されます。 本名でなくニックネームでも結構ですが、なるべく本名で登録をお願いいたします。

| AA 🔒 talkport-app.com                     | S        |
|-------------------------------------------|----------|
| 2 🥣                                       | $\equiv$ |
| 会員登録                                      |          |
| メールアドレス                                   | 必須       |
| example@example.com                       |          |
| パス ワード<br>※8文字以上でご入力ください                  | 必須       |
|                                           |          |
| パスワードの確認<br>※8文字以上でご入力ください                | 必須       |
|                                           |          |
| 電話番号<br>※ハイフンなしでご入力ください                   | 必須       |
| 09012345678                               |          |
| 名前                                        | 必須       |
| 山田太郎                                      |          |
| 登録                                        |          |
| Copyright © Talkport All rights reserved. |          |

#### ③登録確認

②の最後【登録ボタン】を押しますと、①のページが表示されます。 ①ページの【右上の三本線マーク】をクリックしていただき、このページが表示されま したら登録完了となります。

| АА           | 🔒 talkport-app.com            | Ç |  |  |
|--------------|-------------------------------|---|--|--|
| 8            | Talkport                      | × |  |  |
| :=           | ライブトーク                        |   |  |  |
| :≡<br>A      | ポイントの購入<br>保有ポイント: 0<br>アカウント |   |  |  |
| Ĵ            | ログアウト                         |   |  |  |
| ヘルご          | プ                             |   |  |  |
| ライス          | ブトークとは?                       |   |  |  |
| お問い          | お問い合わせ                        |   |  |  |
| 利用規          |                               |   |  |  |
| 特定商取引法に基づく表記 |                               |   |  |  |
| プライ          | イバシーポリシー                      |   |  |  |
|              |                               |   |  |  |

#### ④ ポイントの購入

トーク枠を購入する為にはポイントが必要となります。

【ポイントの購入】のページでポイントのご購入をお願いします。 購入ポイントを選択⇒クレジットカード情報入力⇒同意して予約するボタンをクリ ックしてください。そうするとポイントのご購入完了いたします。 ポイントのご購入は、クレジットカードのみでの対応となってます。(JCBカードは現 在ご利用出来ません。)

ドのバンドルカード クレジット でもこ ます。 バント  $\rightarrow$  ht

|   |                                | <b>Talkport</b><br>https://talkport-app.com           | Ĥ                          |
|---|--------------------------------|-------------------------------------------------------|----------------------------|
|   | ボイン                            | トの購入                                                  |                            |
|   | 保有ポイン                          | イト                                                    |                            |
|   | 0 ポイント                         |                                                       |                            |
|   | ポイントを則                         | 構入                                                    |                            |
| ~ | 購入ポイン                          | F                                                     | ú                          |
|   | 30pt: 30                       | 00円                                                   |                            |
|   | お支払い情報                         | 褐                                                     |                            |
| ( | クレジットス<br>ニー カード               | カード情報<br>番号                                           | 月 / 年                      |
|   | クレジッ<br>査なし3分<br><u>ンドルカ</u> ・ | トカードをお待ちでない方<br>♪でデビッドカードを作成で<br><u>ード</u> をおすすめしておりま | には、審<br>できる <u>バ</u><br>す。 |
|   | ● <u>利用規</u><br>同意く            | <u>約</u> および <u>プライバシーポリ</u><br>ださい                   | リ <u>シー</u> に              |
|   | ウヘル                            | の坦保のため Talkport 車務                                    | マヨセトバ                      |

必須

同意して予約する

タレント事務所がトークの監視を行います トークには iOS 11 以上の iPhone 端末もし くは Android 5 以上の Android 端末およ び実測 5Mbps 以上の通信速度が必要にな

通話中の録音および録画は禁止しておりま

## 5 お楽しみ方法

ります

す

会話したいタレントのトーク枠の予約(ご購入)ボタンをクリックします。 ライブトークのスケジュールはTwitterなどSNSで予約URLをお知らせいたします。

トーク枠を選択して【予約に進む】→確認して【同意して購入する】をクリック→トーク 枠の購入完了です。

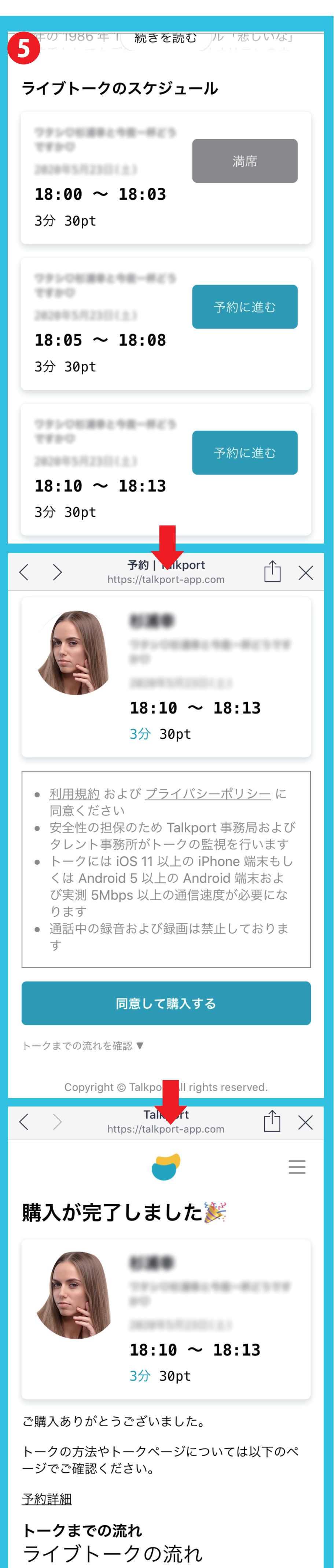

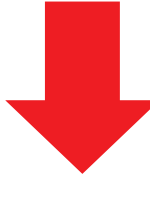

購入完了後、予約時間が近づいてきたらアプリを起動します。 購入したトーク枠が反映され表示されていることを確認。 指定時間になったら通話開始ボタンを押してトークを開始して下さい。 ※自動的にはトーク開始にはなりませんので必ず自分でアプリを起動し通話開始 ボタンを押してください。

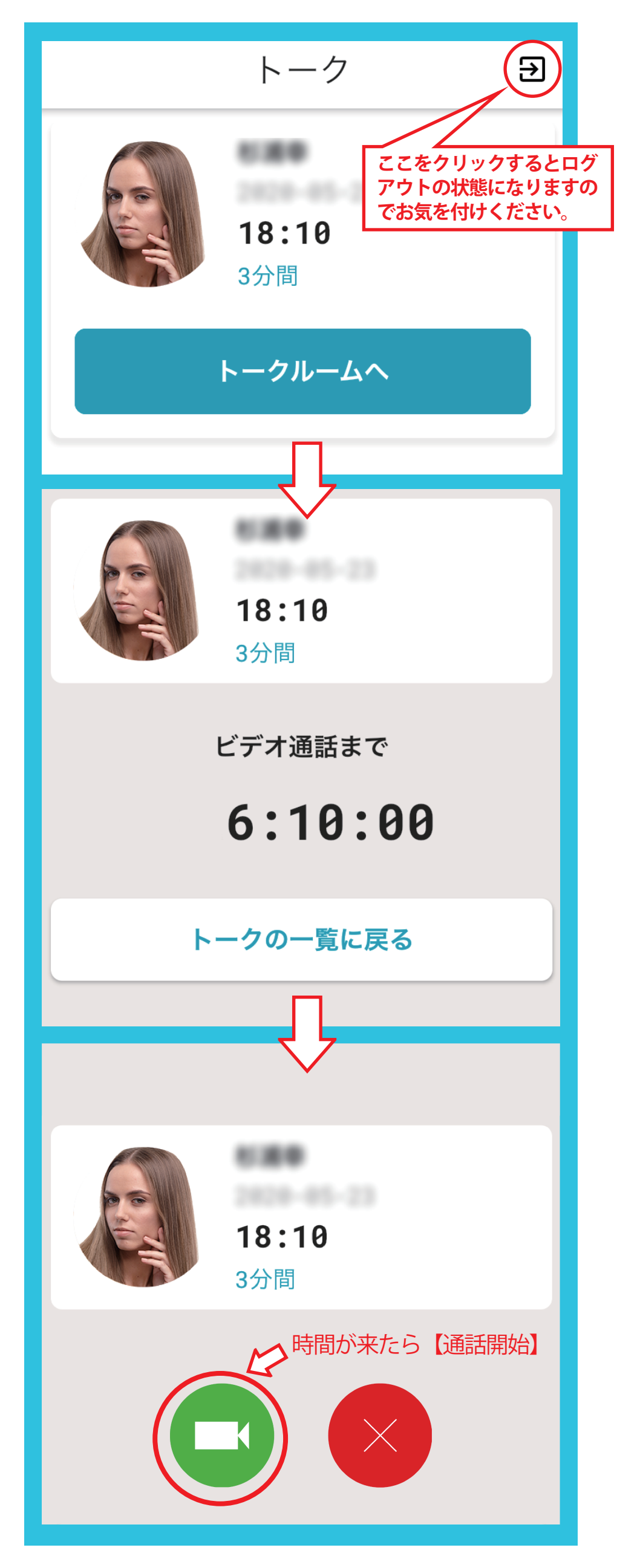

【ワンポイント】

- ・トーク中の残り時間はスマートフォン画面の左下に表示されてます。 ・カメラマークを押すと、アウトカメラに変更可能です。
- ・自身が映るのが恥ずかしいという人はスマートフォンのレンズを覆 ってご使用されることをお勧めします。

#### 【禁止事項】

- ・参加されるお客様は必ず購入されたご本人様1名での参加をお願いします。
- 一度に2人以上、複数名での参加。
- ・スクリーンショットでの撮影、または動画撮影・録音行為。
- ・タレントの嫌がる行為や困らせるようなトークの内容。(セクハラ、宗教、誹謗中傷など)
- ・タレントの住所を特定する、または連絡先を教える、聞き出すなどプライベートに踏み入 る行為、それに準ずる行為、こちらが規則違反と判断できる行為。
- ・泥酔状態でのトーク。

#### 【注意事項】

- ・本サービスはスタッフが常時通話内容をリアルタイムで監視させて頂いております。
- 予約後のキャンセルは出来ません。
- お客様側の通信環境による不備等には返金致しかねますので必ず電波状況をご確認の 上ご参加ください。
- ・必ず充電を済ました状態で通話にご参加ください。
- ・通話中のフリーズを防ぐため、起動している他アプリを全て終了してから通話を開始して ください。
- ・通話中にロックがかかると通話が途切れる原因となります。事前に必ず省エネモード、自 動ロックの解除をお願いいたします。
- ・必ず安定した通信環境でご利用ください。Free Wi-Fiでは通信速度が遅く通信エラーにな ることがあります。